# ERIKA3 pre-built Virtual Machine

with support for Arduino and Jetson  $\mathrm{TX1}/\mathrm{TX2}$ 

Version: 1.5 June 22, 2018

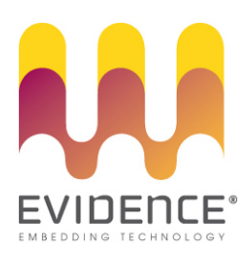

### About Evidence S.r.l.

Evidence is a company operating in the field of software for embedded real-time systems. It started in 2002 as a spin-off company of the Real-Time Systems (ReTiS) Lab of the Scuola Superiore Sant'Anna (Pisa, Italy). Today, Evidence is a dynamic company with collaborations in various fields including automotive, industrial, HVAC, and others.

People at Evidence are experts in the domain of embedded and real-time systems, with a deep knowledge on the design and specification flow of embedded software.

The main areas where Evidence is active are: Operating systems and firmware (both AUTOSAR and Linux based, Ubuntu Core, Yocto, Hypervisors); Model-based design (with experiences like E4Coder, Matlab/Simulink modeling and code generation, National Instruments LabView, and Eclipse/ECORE/XText/Acceleo technologies); Application development (C/C++/Qt/Linux/Windows).

For more information see: http://www.evidence.eu.com

#### **Contact Info**

Evidence Srl, Via Carducci 56 Località Ghezzano 56010 S.Giuliano Terme PISA Italy

Tel: +39 050 99 11 224 Fax: +39 050 99 10 812

For more information about Evidence products, please send an e-mail to the following address: info@evidence.eu.com. Other information about the Evidence product line can be found at the Evidence web site at: http://www.evidence.eu.com.

This document is Copyright 2017-2018 Evidence S.r.l.

Information and images contained within this document are copyright and the property of Evidence S.r.l. All trademarks are hereby acknowledged to be the properties of their respective owners. The information, text and graphics contained in this document are provided for information purposes only by Evidence S.r.l. Evidence S.r.l. does not warrant the accuracy, or completeness of the information, text, and other items contained in this document. Matlab, Simulink, Mathworks are registered trademarks of Matworks Inc. Microsoft, Windows are registered trademarks of Microsoft Inc. Java is a registered trademark of Sun Microsystems. in the USA. and other countries, and are used under license. All other trademarks used are properties of their respective owners. This document has been written using  $L^{A}T_{E}X$  and L<sup>A</sup>X.

# Contents

| 1. | Intro | oduction                                           | 7       |
|----|-------|----------------------------------------------------|---------|
|    | 1.1.  | Requirements                                       | 7       |
|    | 1.2.  | Supported boards                                   | 7       |
|    | 1.3.  | Licensing                                          | 8       |
|    | 1.4.  | Feedback, bugs, and additional examples            | 8       |
| 2. | Inst  | alling the Virtual Machine                         | 9       |
|    | 2.1.  | Installing VirtualBox                              | 9       |
|    | 2.2.  | Downloading the Virtual Machine                    | 9       |
|    | 2.3.  | VirtualBox settings                                | 10      |
|    | 2.4.  | Username and password of the Linux virtual machine | 10      |
| 3. | Con   | ppiling and running ERIKA3 On Jetson TX1/TX2       | 12      |
|    | 3.1.  | Platform setup                                     | $12^{$  |
|    |       | 3.1.1. Serial interface                            | 12      |
|    |       | 3.1.2. Static IP address                           | $15^{}$ |
|    | 3.2.  | Building the Linux kernel and Jailhouse            | 16      |
|    | 3.3.  | Installing the Linux kernel and Jailhouse          | 17      |
|    | 3.4.  | Running Linux                                      | 17      |
|    | 3.5.  | Compiling an ERIKA3 application                    | 18      |
|    | 3.6.  | Executing an ERIKA3 application                    | 18      |
|    | 3.7.  | Libc support                                       | 23      |
|    | 3.8.  | Advanced configuration                             | 24      |
| 4. | Con   | piling and running ERIKA3 on Arduino UNO           | 26      |
|    | 4.1.  | Platform setup                                     | 26      |
|    |       | 4.1.1. Serial interface                            | 26      |
|    | 4.2.  | Running RT-Druid 3                                 | 29      |
|    | 4.3.  | Configuring RT-Druid 3                             | 31      |
|    | 4.4.  | Compiling an ERIKA3 application                    | 35      |
|    | 4.5.  | Programming the Arduino UNO board                  | 38      |
| 5. | Ack   | nowledgements                                      | 41      |
| Α. | ERI   | KA3 version installed on the virtual machine       | 42      |

# List of Figures

| 2.1.              | Files obtained when unpacking the virtual machine  | 9               |
|-------------------|----------------------------------------------------|-----------------|
| 2.2.              | VirtualBox opened after clicking on the vbox file. | 10              |
| 0.1               |                                                    | 10              |
| 3.1.              | Jetson serial interface.                           | 12              |
| 3.2.              | USB Type-A Connector.                              | 13              |
| 3.3.              | Assigning the serial interface to VirtualBox.      | 13              |
| 3.4.              | How to run a terminal                              | 13              |
| 3.5.              | dmesg command.                                     | 14              |
| 3.6.              | dmesg command output.                              | 14              |
| 3.7.              | Putty and RT-Druid icons on Desktop.               | 15              |
| 3.8.              | Putty configuration.                               | 16              |
| 3.9.              | RT-Druid Eclipse Workspace Selection.              | 18              |
| 3.10.             | New RT-Druid project.                              | 19              |
| 3.11.             | Naming the RT-Druid project.                       | 19              |
| 3.12.             | Selecting the template for the RT-Druid project.   | 20              |
| 3.13.             | New project created.                               | 20              |
| 3.14.             | Building the project.                              | 21              |
| 3.15.             | ERIKA3 application output on the serial interface. | 23              |
| 3.16.             | Eclipse project properties.                        | 24              |
| 3.17.             | RT-Druid generator properties.                     | 25              |
| 41                | Arduino USB Type-B Connector                       | 26              |
| 4.2               | Arduino USB Type A Connector                       | 27              |
| 4.3               | Arduino USB Setup                                  | $\frac{21}{27}$ |
| 1.0.<br>A A       | Terminal Icon                                      | $\frac{2}{27}$  |
| 1.1.<br>1.5       | dmogg command                                      | 21              |
| 4.0.<br>4.6       | dmosg command output                               | 20              |
| $\frac{4.0}{1.7}$ | PuTTV Configuration                                | 20              |
| 4.1.              | PT Druid Felipse Workspace Selection               | 29              |
| 4.0.              | PT Druid Edipse Welcome                            | 20<br>20        |
| 4.9.              | <b>Proferences</b> entry of the <b>Window</b> menu | 90<br>91        |
| 4.10.             | <b>Preferences</b> Window                          | 91<br>91        |
| 4.11.             | Andring SDV Drementer selection                    | 91<br>91        |
| 4.12.             | Ardumo SDK Property selection.                     | 52<br>20        |
| 4.13.             | Andring Sprink Property setup.                     | 5Z              |
| 4.14.             | Ardumo Serial Baudrate Property selection.         | 33<br>00        |
| 4.15.             | Arduno Serial Baudrate Property setup.             | 33              |
| 4.16.             | Arduno Serial Port Property selection.             | 34              |

| 4.17. Arduino Serial Port Property setup.                                                                    | 34 |
|----------------------------------------------------------------------------------------------------|----|
| 4.18. Arduino Properties confirmation.                                                                       | 35 |
| 4.19. Provide a name for the Eclipse project containing the demo.                                            | 35 |
| 4.20. How to select an Arduino UNO example                                                                   | 36 |
| 4.21. The Arduino UNO demo after the creation and compilation of the Doxy-                                   |    |
| gen documentation. $\ldots$ $\ldots$ $\ldots$ $\ldots$ $\ldots$ $\ldots$ $\ldots$ $\ldots$ $\ldots$ $\ldots$ | 37 |
| 4.22. Arduino UNO demo build successfull                                                                     | 37 |
| 4.23. Arduino UNO build target creation                                                                      | 38 |
| 4.24. Create Build Target dialog box.                                                                        | 38 |
| 4.25. Arduino UNO upload.                                                                                    | 39 |
| 4.26. Arduino UNO serial output.                                                                             | 40 |

# About this document

This document describes the installation, first setup and first demo run of the ERIKA3 pre-built Virtual Machine for Nvidia Jetson TX1/TX2 and Arduino UNO.

# Function of the document

The function of this document is to provide a quick start guide for using the Virtual Machine with a demo example.

# **Document history**

| Version        | Date       | Author           | Company      | Change Description     |
|----------------|------------|------------------|--------------|------------------------|
| 0.1            | March 2018 | Claudio Scordino | Evidence Srl | Initial version.       |
| 1.0 April 2018 |            | Giuseppe Serano  | Evidence Srl | Added Arduino UNO      |
|                |            |                  |              | support.               |
| 1.1            | April 2018 | Paolo Gai        | Evidence Srl | Document check.        |
| 1.2            | April 2018 | Claudio          | Evidence Srl | Advanced Jailhouse     |
|                |            | Scordino         |              | configuration.         |
| 1.3            | May 2018   | Claudio          | Evidence Srl | Commands changed       |
|                |            | Scordino         |              | for the new version of |
|                |            |                  |              | Jailhouse.             |
| 1.4            | May 2018   | Claudio          | Evidence Srl | How to add libc        |
|                |            | Scordino         |              | support on TX1.        |
| 1.5            | June 2018  | Claudio          | Evidence Srl | Support for TX2.       |
|                |            | Scordino         |              |                        |

# 1. Introduction

Installing a complete development and debugging environment for an embedded board always involves a lot of work in installing compilers, debuggers, development environments, makefiles, and so on. This Virtual Machine aims at providing a quick solution for all these issues, providing a Linux platform with all software preinstalled and ready to work, allowing you to compile and flash OSEK/VDX applications on the specified target boards.

In particular, this Virtual Machine provides a complete virtual environment where you will be able to:

- edit the configuration of your OSEK/VDX application using the Eclipse-based RT-Druid environment;
- automatically generate the configuration files;
- build your application and link it to the ERIKA3 RTOS using a pre-installed open-source compiler.

Additionally, in case of the Nvidia Jetson development boards, the virtual machine also allows to configure and build the Linux kernel and the Jailhouse hypervisor for the board.

### 1.1. Requirements

The only requirement is the VirtualBox tool (https://www.virtualbox.org/) for running the Virtual machine.

### 1.2. Supported boards

The virtual machine has been tested on the following boards:

- Nvidia Jetson TX1;
- Nvidia Jetson TX2;
- Arduino UNO;

# 1.3. Licensing

The Virtual Machine described in this document includes various open-source software. The following items shortly describe the main licenses of the tools which have been integrated during this work:

- The Linux Distribution is a standard Ubuntu distribution. For more information about Ubuntu and the software licenses included in this Linux distribution please refer to the following website: http://www.ubuntu.com/.
- The ERIKA3 RTOS is distributed under the GPL2 license, whereas the RT-druid plugin is distributed under a proprietary license (see http://www.erika-enterprise. com/index.php/erika3/licensing.html); please contact Evidence for different licensing options.
- Eclipse, EMF, Acceleo and other Eclipse plugins are distributed under the EPL License (http://en.wikipedia.org/wiki/Eclipse\_Public\_License).
- The additional compiler for AVR and Cortex-M pre-installed on this virtual machine are based on GCC, which is distributed under the GNU GPL License.
- The Linux kernel is distributed under the GPL License.
- The Jailhouse hypervisor is distributed under the GPL2 license; the Jailhouse inmate library is also available under the BSD license. For more information, please refer to the official project page: https://github.com/siemens/jailhouse/.

# 1.4. Feedback, bugs, and additional examples

We care about your feedback! Information, feedback, and new demos about ERIKA3 can be provided directly on the ERIKA3 website:

```
http://www.erika-enterprise.com
```

For commercial technical support, sales, pricing, order status, and general information and feedback, please contact Evidence Srl directly at the address and phone numbers available at the following web page:

http://www.evidence.eu.com/en/contact-us.html

# 2. Installing the Virtual Machine

# 2.1. Installing VirtualBox

VirtualBox can be freely downloaded and used also for commercial use from the following website:

```
https://www.virtualbox.org/wiki/Downloads
```

All you need to do is to download the VirtualBox installer, and install it on your PC. All the following screenshots will refer to the usage of VirtualBox on a Windows 7 Host machine.

## 2.2. Downloading the Virtual Machine

The ERIKA3 Virtual Machine can be downloaded from the following website:

```
http://www.erika-enterprise.com
```

The Virtual Machine is typically distributed as a compressed file. Please decompress it. You will find at least two files, as in Figure 2.1. Note that actual file names may vary. The file with the vbox extension is the file containing the settings of the virtual machine (describing the guest hardware, memory, disks, ...). The file with the vdi extension is the virtual hard disk used by the virtual machine.

On a typical VirtualBox setup, just double clicking on the file with vbox extension will open VirtualBox as in Figure 2.2. Just click on the Start button to boot the Virtual Machine.

| Com                                                                       | pute    | System (C:) ▶ pj ▶ vm ▶ virtualbox_erika_diab_lauterbach_pp                                                          | c_mamba                                                 |                                                 | • 4y                                | Cerca vi | 9 🛛 |
|---------------------------------------------------------------------------|---------|----------------------------------------------------------------------------------------------------|---------------------------------------------------------|-------------------------------------------------|-------------------------------------|----------|-----|
| Organizza 👻 Inclu                                                         | udi n   | lla raccolta 🔻 Condividi con 👻 Nuova cartella                                                                        |                                                         |                                                 | 80                                  | - 🗆      | 0   |
| ☆ Preferiti ↓ Download ♥ Dropbox ♥ Brosterecenti ■ Desktop ■ Google Drive | 4 III + | Nome<br>EL VM Machine with addition update 28,05,2014 RTD<br>EE VM Machine with addition update 28,05,2014 RTD-disk1 | Ultima modifica<br>12/06/2014 12:05<br>12/06/2014 10:36 | Tipo<br>VirtualBox Machin<br>Virtual Disk Image | Dimensione<br>10 KB<br>7.629.892 KB |          |     |
| 2 element                                                                 | i       |                                                                                                    |                                                         |                                                 |                                     |          |     |

Figure 2.1.: Files obtained when unpacking the virtual machine.

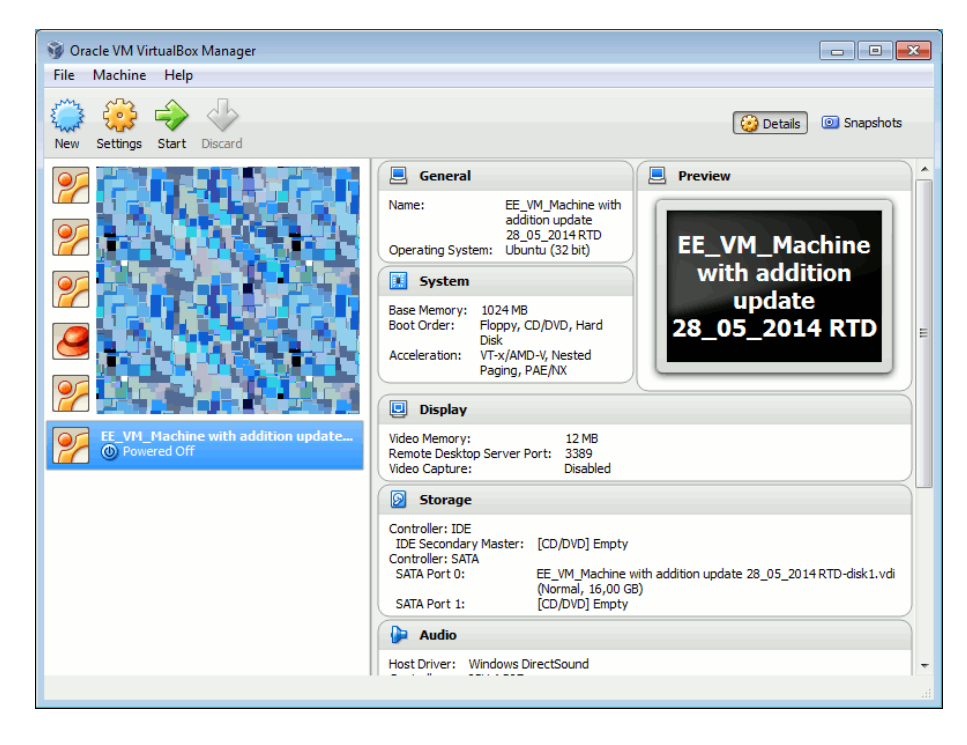

Figure 2.2.: VirtualBox opened after clicking on the vbox file.

# 2.3. VirtualBox settings

The following is a list of the main settings of the Virtual machine, useful if, for some reason, you need to recreate the **vbox** file from scratch. Those information must be set on a new virtual machine by clicking on the "Settings" button in Figure 2.2.

- 1. General Tab, Basic subtab: The Type of virtual machine must be Linux / Ubuntu 32 bit.
- 2. System tab: We suggest a 1Gb system memory, I/O APIC active, and as many processors as you have in your physical machine.

Please note that the virtual machine comes with the VirtualBox Guest Additions already installed. This turns out to be very convenient as the X Server will automatically recognize a resize of the VirtualBox window. In case you have a different version of the VirtualBox player you may need to re-install the Guest Additions (please, refer to the VirtualBox documentation for proper instructions).

Once powered up, Linux will boot, and the Ubuntu Desktop will appear.

# 2.4. Username and password of the Linux virtual machine

All the activities described in this document have been executed by the following username: Username: evidence

Password: evidence

You will typically need to enter username and password when logging in, when using sudo, and everytime you are required to perform an action with administrator privileges.

# 3. Compiling and running ERIKA3 On Jetson TX1/TX2

## 3.1. Platform setup

#### 3.1.1. Serial interface

A FTDI USB cable can be used to physically connect the platform's serial console to the host machine. This is particularly useful to get output messages from the ERIKA3 guest (as shown in the example below).

The Figure 3.1 shows how the UART pins must be connected on the Jetson platform. The USB Type-A connector side must be then connected to the PC running the Virtual Machine as shown in Figure 3.2

Once the physical connection has been established, proceed as follows:

- 1. On Virtual Box assign the peripheral to the virtual machine as shown in Figure 3.3 (note that the actual name of the USB-Serial converter may change on your machine).
- 2. Open a Terminal by clicking on the icon available on the Top-Bar of the virtual machine, shown in Figure 3.4.
- 3. Type dmesg command and press return key as shown in Figure 3.5.
- 4. Look at dmesg command output to identify the serial device identifier on which the Nvidia Jetson board is attached (usually ttyUSB\*), as shown in Figure 3.6.

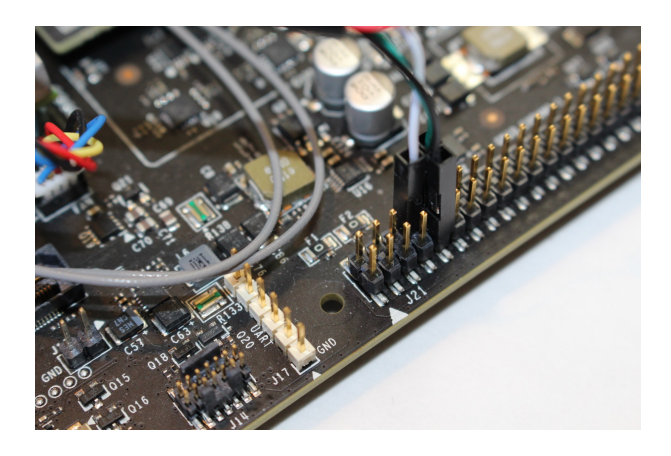

Figure 3.1.: Jetson serial interface.

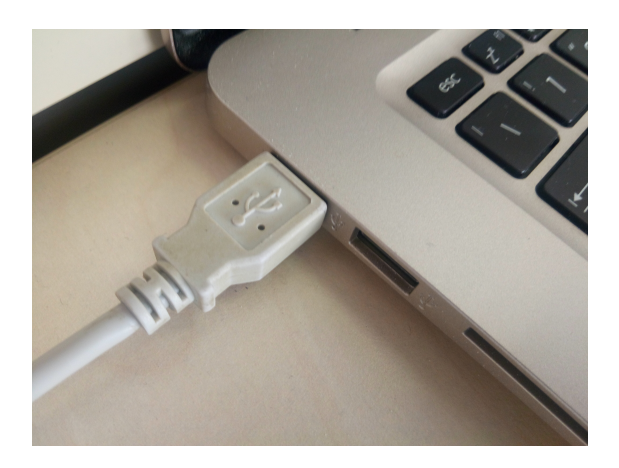

Figure 3.2.: USB Type-A Connector.

| e VM Virtuall | Вох                                               |   |                                                                                                    |  |  |
|---------------|---------------------------------------------------|---|----------------------------------------------------------------------------------------------------|--|--|
| nserimento    | Dispositivi Aiuto                                 |   |                                                                                                    |  |  |
| System 樥      | Lettori ottici                                    | • |                                                                                                    |  |  |
|               | Audio Audio                                       | • |                                                                                                    |  |  |
|               | P Rete                                            |   |                                                                                                    |  |  |
|               | VSB                                               | + | impostazioni USB                                                                                   |  |  |
|               | 2 Webcam                                          |   | Intel Corp. [0010]                                                                                 |  |  |
|               | Cartelle condivise                                | • | Realtek Semiconductor Corp. [0204]                                                                 |  |  |
|               | Appunti condivisi                                 | • | Prolific Technology Inc. USB-Serial Controller [0300]                                              |  |  |
|               | Martinamento e rilascio                           | • | Lite-On Technology Corp. [0013] ID venditore: 0678                                                 |  |  |
|               | lnserisci l'immagine del CD delle Guest Additions |   | LITEON Technology USB Multimedia Keyboarc ID prodotto: 2303<br>Revisione: 0300<br>State: Cathurato |  |  |
|               |                                                   |   | and the second                                                                                     |  |  |

Figure 3.3.: Assigning the serial interface to VirtualBox.

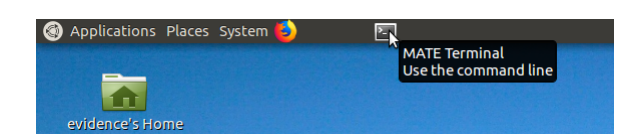

Figure 3.4.: How to run a terminal.

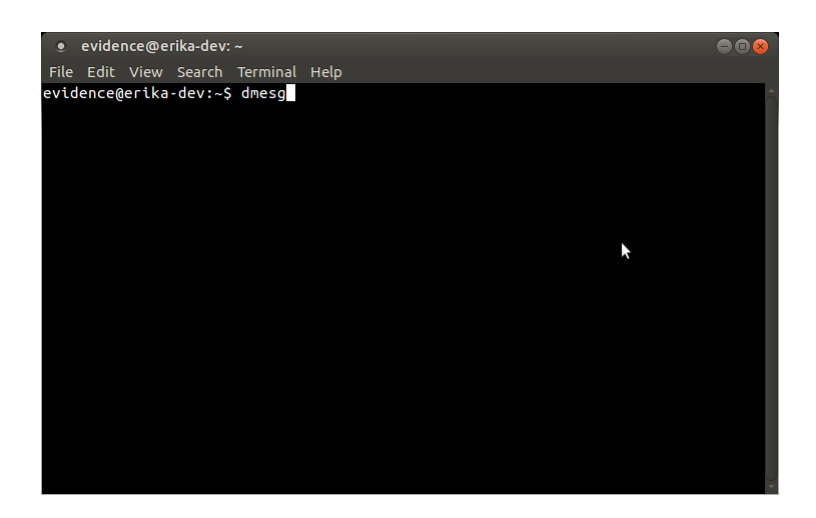

Figure 3.5.:  $\tt dmesg$  command.

| ystem 😓 📧                                                                                     |      |
|-----------------------------------------------------------------------------------------------|------|
| 🔹 💿 evidence@erika-dev: ~ 🖉 🕒                                                                 | 8    |
| File Edit View Search Terminal Help                                                           |      |
| [ 7.155579] IPv6: ADDRCONF(NETDEV_UP): enp0s3: link is not ready                              | -    |
| 7.160494] e1000: enp0s3 NIC Link is Up 1000 Mbps Full Duplex, Flow Control: RX                |      |
| [ 7.160819] IPv6: ADDRCONF(NETDEV_CHANGE): enp0s3: link becomes ready                         |      |
| 7. 282006 Vboxsr: Successfully loaded version 5.2.1 (interface 0x00010004)                    |      |
| 0.00.00 000118 main Log opened 2018-04.03108/14/16 0318250007                                 | og   |
| 7.499881 00:00:00.00034 main 05 Product: Linux                                                |      |
| 7.499910] 00:00:00.000373 main OS Release: 4.13.0-37-generic                                  |      |
| [ 7.499938] 00:00:00.000401 main OS Version: #42~16.04.1-Ubuntu SMP Wed Mar 7 16:03:28 UTC 20 | 18   |
| [ 7.499972] 00:00:00.000428 main Executable: /opt/VBoxGuestAdditions-5.2.1/sbin/VBoxService   |      |
| 00:00:00.000429 main Process ID: 924                                                          |      |
| 00:00:00.000429 main Package type: LINUX_64BITS_GENERIC                                       |      |
| 7,501301] 00:00:00.001/38 main 5.2.1 r118430 started. Verbose level = 0                       | 80   |
| 8.412205 Ttoppyo: no ttoppy controllers tound                                                 |      |
| 26 2062961 ush 2-2: new full-sneed USR device number 3 using ohci-nci                         |      |
| 26.7356581 usb 2-2: New USB device found, idVendor=067b, idProduct=2303                       | 1 de |
| 26.735660 usb 2-2: New USB device strings: Mfr=1. Product=2. SerialNumber=0                   |      |
| [ 26.735662] usb 2-2: Product: USB-Serial Controller                                          |      |
| [ 26.735664] usb 2-2: Manufacturer: Prolific Technology Inc.                                  | 100  |
| [ 28.389377] usbcore: registered new interface driver usbserial                               |      |
| 28.390148] usbcore: registered new interface driver usbserial generic                         | 100  |
| 28.394363 USDSerial: USD Serial support registered for generic                                | 100  |
| 28.394105] usbeerial: USB Serial support registered for pl2303                                | 6    |
| 28.394146] pl2303 2-211.0: pl2303 converter detected                                          |      |
| 28.4505241 usb 2-2: pl2303 converter now attached to ttyUSB0                                  |      |
| widence@erika-dev:~\$                                                                         | -    |
|                                                                                               |      |

Figure 3.6.: dmesg command output.

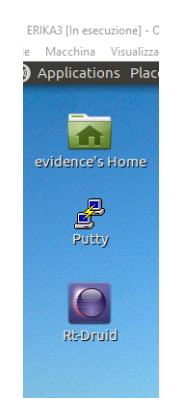

Figure 3.7.: Putty and RT-Druid icons on Desktop.

- 5. Run the Putty program by clicking on the icon available on the Desktop of the virtual machine, shown in Figure 3.7.
- 6. On Putty (see Figure 3.8), set:
  - Serial line: /dev/ttyUSB0
  - Baurdate: 115200
  - No flow control
- 7. Start the connection by clicking on Open.

#### 3.1.2. Static IP address

There are mainly 3 ways for logging into the Jetson platform:

- 1. Through an SSH connection over the Ethernet cable.
- 2. Through the serial interface (see previous Section).
- 3. Through the graphical interface on HDMI.

If you want to assign a static IP address to the platform (useful for being able to log in into the machine even when the serial interface has been exclusively assigned to the ERIKA3 guest OS), open the /etc/network/interfaces file and append the following information:

```
auto eth0
iface eth0 inet static
address ...
netmask ...
gateway ...
```

To reach the external network, you may also need to explicitly add the DNS server by appending the following information to the /etc/resolv.conf file:

nameserver ...

| Category:                                    | Basic options for your PuTTY se                                   | ssion     |
|----------------------------------------------|-------------------------------------------------------------------|-----------|
| <ul> <li>Session</li> <li>Logging</li> </ul> | Specify the destination you want to conne<br>Serial li <u>n</u> e | speed     |
| Terminal                                     | /dev/ttyUSB0                                                      | 115200    |
| Keyboard<br>Bell                             | Connection type:                                                  | 🖲 Serial  |
| Features<br>▼ Window                         | Load, save or delete a stored session<br>Saved Sessions           | _         |
| Appearance<br>Behaviour<br>Translation       | Default Settings                                                  | Load      |
| Selection<br>Colours                         |                                                                   | Save      |
| Fonts<br>Connection                          |                                                                   | Delete    |
| Proxy<br>Telnet<br>Blogin                    | Close window on exit:<br>Always Never Only on c                   | lean exit |
| ▶ SSH                                        |                                                                   |           |

Figure 3.8.: Putty configuration.

## 3.2. Building the Linux kernel and Jailhouse

On the virtual machine, open a terminal as shown in Figure 3.4 and:

- 1. Enter the board-specific directory.
  - For the tx1 board type:
    - cd /home/evidence/tx1
  - For the tx2 board, instead, type:
    - cd /home/evidence/tx2
- 2. Build the Linux kernel and Jailhouse by typing:

./build.sh

Note that before running this command, it is possible to run ./configure.sh for changing the Linux kernel configuration.

3. Transfer the file target.tgz to the Jetson platform. This can be done, for example, by using the scp command:

scp target.tgz nvidia@<Jetson IP address>:

## 3.3. Installing the Linux kernel and Jailhouse

This section explains how to install the Linux kernel and the Jailhouse hypervisor on the Jetson platform. It assumes that the target.tgz file (mentioned in the previous section) has been already transferred to the Jetson platform.

On the Linux console of the Jetson platform:

1. For installing Jailhouse, type:

```
sudo tar -xmf target.tgz -C /
cd /boot
sudo ./install.sh
```

2. Reboot the platform.

On the U-Boot console:

- 1. Stop the U-boot countdown by pressing a key.
- 2. On the U-Boot console type (only needed the first time):

load mmc 0:1 \$scriptaddr /boot/linux-console-handler.scr

source \$scriptaddr

- Disable the Linux serial console by typing: run linux\_console\_disable
- If you want to disable the Linux serial console permanently<sup>1</sup> (i.e. also for the next times) then type:
   saveenv

saveenv

Continue booting Linux by typing:
 boot

# 3.4. Running Linux

Once Linux has been configured as explained in the previous section, just select *jailhouse kernel* in the 2nd stage bootloader.

<sup>&</sup>lt;sup>1</sup>Note that you will be always able to restore the Linux serial console by typing: run linux\_console\_enable.

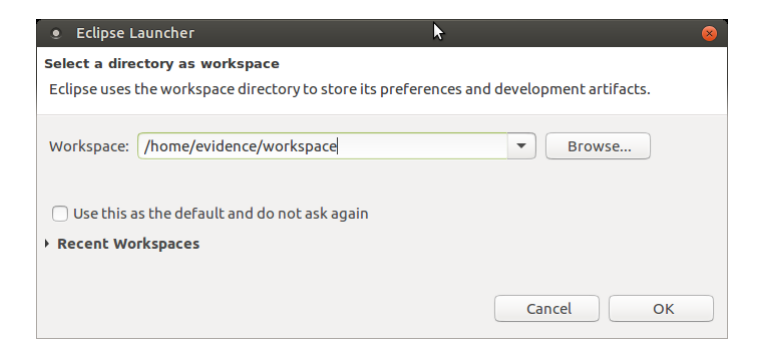

Figure 3.9.: RT-Druid Eclipse Workspace Selection.

# 3.5. Compiling an ERIKA3 application

On the host virtual machine:

- 1. Double click the RT-Druid Desktop icon for starting RT-Druid. Then confirm the default location /home/evidence/workspace as shown in Figure 3.9.
- 2. Create a new **RT-Druid v3 Oil and C/C++** project as shown in Figure 3.10.
- 3. Name the project (e.g., "mytest") and select the Cross GCC toolchain as shown in Figure 3.14.
- 4. Check the box for using an existing template and select  $aarch64 \rightarrow Jailhouse \rightarrow$ Helloworld OSEK demo on Jailhouse as shown in Figure 3.12.
- 5. Eclipse will then show the new project, and RT-Druid will generate the configuration files, as shown in Figure 3.13.
- 6. Attention: Ensure that the SOC\_DATA variable is set to NVIDIA\_TEGRA\_X1 for TX1 and to NVIDIA\_TEGRA\_X2 for TX2 inside the conf.oil file.
- 7. Click with the right mouse key on the project and select Build project as shown in Figure 3.14. This will create the erika\_inmate.bin file in the workspace.
- 8. Transfer the file erika\_inmate.bin to the Jetson platform. This can be done, for example, by using the scp command:

scp erika\_inmate.bin nvidia@<Jetson IP address>:

## 3.6. Executing an ERIKA3 application

On the Jetson platform (Linux console):

1. Set the CPU to maximum performance by typing:

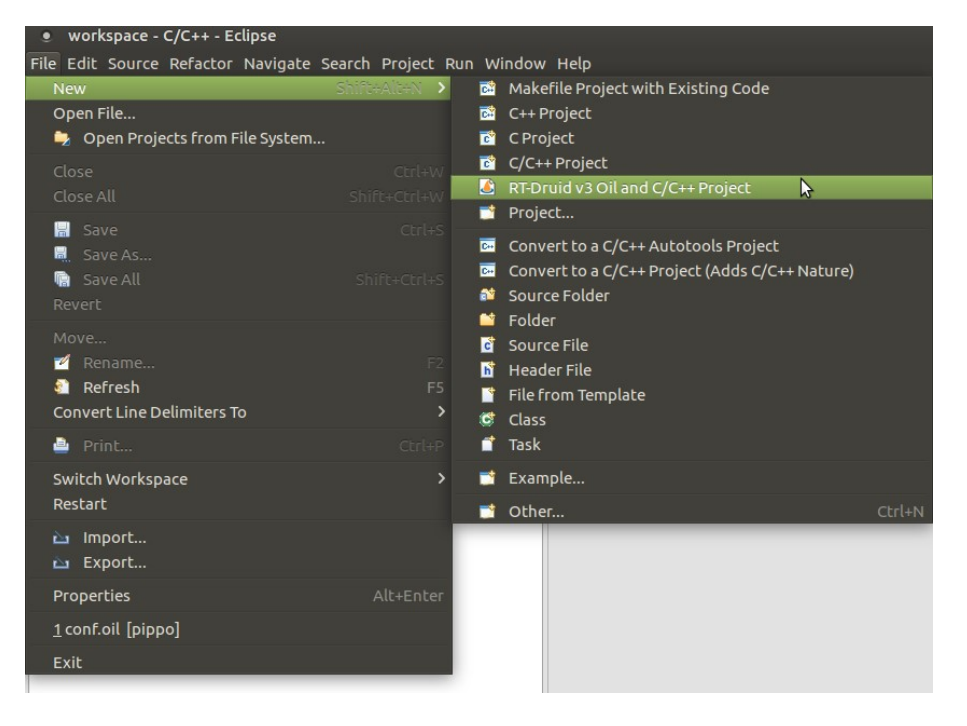

Figure 3.10.: New RT-Druid project.

| workspace - C/C++ - Eclipse        |                             |                                                                                |                                                             |                                                                           |
|------------------------------------|-----------------------------|--------------------------------------------------------------------------------|-------------------------------------------------------------|---------------------------------------------------------------------------|
| File Edit Source Refactor Navigate | Search Project Run Window H | elp C Project                                                                  |                                                             | 08                                                                        |
| 📑 🕶 🔛 🕲 = 🐔 = 🔌 🖆                  | • 🚳 • 🖻 • 🞯 • 🕸 • O •       | RT-Druid C/C++ Project                                                         |                                                             | -                                                                         |
| Project Explorer 😫                 | E 🕸 🐌 🔻 E                   | Evidence RT-Druid will create and ma                                           | nage this project. The project will use the ERIKA Enterpris | se RTOS.                                                                  |
|                                    |                             | Project name: mytest Use default location Location: //home/evidence/worksp     | ace/mytest                                                  | Browse                                                                    |
|                                    |                             | Choose file system: defa                                                       | ult 👻                                                       |                                                                           |
|                                    |                             | Project type:                                                                  | Toolchains:                                                 |                                                                           |
|                                    |                             | - 😕 Makefile project                                                           | – Other Toolchain –                                         |                                                                           |
|                                    |                             | Empty Project                                                                  | Cross GCC                                                   | 6                                                                         |
|                                    |                             |                                                                                | Linux GCC                                                   | A Toolchain is a set of tools<br>(compiler, linker, assembler)            |
|                                    |                             | Show project types and toolchair                                               | is only if they are supported on the platform               | Additional tools, like a debugger,<br>can be associated with a toolchain. |
|                                    |                             | Ø                                                                              | <back next=""> Cancel</back>                                | Finish                                                                    |
|                                    | 1<br>Ne                     | Problems 🧔 Tasks 📮 Console 🛛 🗖 Properti<br>o consoles to display at this time. | es JIII Call Graph                                          |                                                                           |
|                                    |                             |                                                                                |                                                             |                                                                           |

Figure 3.11.: Naming the RT-Druid project.

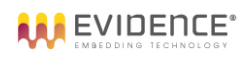

| C Project                                                                                                    | • • • • • • • • • • • • • • • • • • • •                                                                                         |  |  |  |  |  |
|----------------------------------------------------------------------------------------------------|----------------------------------------------------------------------------------------------------|--|--|--|--|--|
| RT-Druid C/C++ Project<br>Evidence RT-Druid will create and manage this project. The project will use the ERIKA Enterprise RTOS.                                                                                                    |                                                                                                    |  |  |  |  |  |
| <ul> <li>Create a project using one of these templates</li> <li>AVR8</li> <li>KALRAY_K1</li> <li>aarch64</li> <li>Jailhouse</li> <li>Helloworld OSEK demo on Jailhouse</li> <li>Dynamic API demo</li> <li>TegraX1</li> <li>OSEK full demo</li> </ul> | This example shows ERIKA3 running as<br>Jailhouse inmate with two tasks writing in<br>mutual exclusion on the serial interface. |  |  |  |  |  |
|                                                                                                    |                                                                                                    |  |  |  |  |  |
| ?<br>< Ba                                                                                                    | ick Next > Cancel Finish                                                                                                    |  |  |  |  |  |

Figure 3.12.: Selecting the template for the RT-Druid project.

| ) Project Explorer 🛿 📄 😘 😵 🍸 📟                                                                                                    | 🗖 💽 conf.oil 🛙                                                                                        |                 | BE Outl 😫  | 🖲 Buil 📑 Tas | k 🖻   |
|----------------------------------------------------------------------------------------------------|----------------------------------------------------------------------------------------------------|-----------------|------------|--------------|-------|
| ≥ mykest<br>@ includes<br>everka<br>everka<br>@ out<br>@ main.c<br>titee.h<br>b <sup>1</sup> counter: volatile u32<br>e FuncTask(Yovid): void<br>e indle_hook(yovid): void<br>e main(Yovid): int<br>@ conf.oil | <pre>b/* ##*Test#</pre>                                                                               | )<br>)<br>+ v @ | • (g) conf | 9 .<br>9 .   | 1 × 0 |
|                                                                                                    | CDT Build Console [mytest]<br>make(1): Entering oirectory '/nome/evidence/workspace/mytest/erika/doc' |                 |            |              |       |

Figure 3.13.: New project created.

| workspace - C/C++ - myte                                                                                                    | est/conf.oil - Eclipse                                                                                                    |                                                                                                    |
|----------------------------------------------------------------------------------------------------|----------------------------------------------------------------------------------------------------|----------------------------------------------------------------------------------------------------|
| File Edit Source Refactor N                                                                                                    | avigate Search Project Run Wind                                                                                                    | ow Help                                                                                                    |
| r → 🔚 🕼 🛞 → 🔦 →                                                                                                    | <u>N</u> ew<br>Go <u>I</u> nto<br>Open in <u>N</u> ew Window                                                                                                    | > Q₌ - Q₂                                                                                                    |
| <ul> <li>Includes</li> <li>erika</li> <li>out</li> <li>main.c</li> <li>ee.h</li> <li>immate.h</li> <li>counter : volatile u32</li> <li>FuncTask1(void) : void</li> <li>FuncTask2(void) : void</li> </ul> | <ul> <li><u>Copy</u></li> <li>Paste</li> <li><u>D</u>elete</li> <li>Remove from Context</li> <li>Source</li> <li>Move</li> <li>Rename</li> <li><u>I</u>mport</li> </ul>                                                                                                    | Ctrl+C prise, ver<br>Ctrl+V :) 2017 Ev<br>n is free<br>terms of<br>tware Fou<br>any late<br>F2 n is distr<br>WARRANTY<br>.ITY or F1<br>ic Licens |
| ● idle_hook(void) : void<br>● main(void) : int<br>ⓓ conf.oil                                                                                                    | Export Build Project Clean Project Refresh Close Project                                                                                                    | nave recei<br>along with<br>v.gnu.org/<br>FS n is distr<br>ons and sp<br>rsion 2.                                                                |
|                                                                                                    | Close <u>U</u> nrelated Projects<br>Build Targets<br>Index<br>Build Configurations                                                                                                    | ES' MATERI<br>erials ind<br>erials ind<br>er license<br>> 2, copy, l<br>he terms o                                                               |
|                                                                                                    | Clean Erika<br><u>V</u> alidate<br>Show in Remote Systems view<br>Profiling Tools<br><u>B</u> un As<br><u>D</u> ebug As<br><u>P</u> rofile As<br>Restore from Local History<br>Acceleo                                                                                                    | st]<br>st]<br>st]<br>ectory -/i<br>ectory '/i<br>hed (took                                                                                       |
| 😂 mytest                                                                                                    | Image: Second Second Secon | >                                                                                                    |

Figure 3.14.: Building the project.

sudo su

```
cd /sys/devices/system/cpu/cpufreq/policy0
```

```
echo performance > scaling_governor
```

exit

- Insert the Jailhouse kernel module by typing: sudo modprobe jailhouse
- 3. Enter the directory containing the Jailhouse cell configurations:

cd /jailhouse/configs/arm64/

- 4. Enable the Jailhouse hypervisor.
  - For the TX1 board type:
     sudo jailhouse enable jetson-tx1.cell
  - For the TX2 board type: sudo jailhouse enable jetson-tx2.cell
- 5. Create the Jailhouse cell for running the ERIKA3 application.
  - For the TX1 board type: sudo jailhouse cell create jetson-tx1-demo.cell
  - For the TX2 board type: sudo jailhouse cell create jetson-tx2-demo.cell
- 6. Load the ERIKA3 binary into the cell.
  - For the TX1 board type: sudo jailhouse cell load jetson-tx1-demo erika\_inmate.bin
  - For the TX2 board type:
     sudo jailhouse cell load jetson-tx2-demo erika\_inmate.bin

7. Start the ERIKA3 binary.

 For the TX1 board type: sudo jailhouse cell start jetson-tx1-demo

| Cell "jetson-tx1-demo" can be loaded |
|--------------------------------------|
| Started cell "jetson-tx1-demo"       |
| Starting OS                          |
| Starting communication over UART     |
| Hello world from Task2! (0)          |
| Hello world from Task1! (1)          |
| Hello world from Task2! (2)          |
| Hello world from Task1! (3)          |
| Hello world from Task2! (4)          |
| Hello world from Task1! (5)          |
| Hello world from Task2! (6)          |
| Hello world from Task1! (7)          |
| Hello world from Task2! (8)          |
| Hello world from Task1! (9)          |
| Hello world from Task2! (10)         |
| Hello world from Task1! (11)         |
| Hello world from Task2! (12)         |
| Hello world from Task1! (13)         |

Figure 3.15.: ERIKA3 application output on the serial interface.

• For the TX2 board type:

sudo jailhouse cell start jetson-tx2-demo

- 8. On the serial console, the ERIKA3 tasks will start printing the messages as shown in Figure 3.15.
- 9. Stop the ERIKA3 application.
  - For the TX1 board type: sudo jailhouse cell shutdown jetson-tx1-demo
  - For the TX2 board type:

sudo jailhouse cell shutdown jetson-tx2-demo

# 3.7. Libc support

Most toolchains available in Ubuntu's repositories (e.g. gcc-aarch64-linux-gnu) are suitable for cross-compiling all the various components: the Linux kernel, Jailhouse's firmware, Jailhouse's kernel driver, the inmate library and the inmate containing ERIKA. However, they usually rely on libc libraries meant to be used on top of the Linux OS, and are not suitable for building bare-metal RTOSs like ERIKA. For this reason, the Virtual Machine provides a version of Jailhouse enhanced to use different toolchains for compiling the inmate library and the rest of the hypervisor.

The only action needed for adding libc support to an ERIKA application is to put the following statements inside the OIL file:

```
LIBS = "-lc";
LDFLAGS = "-L /home/evidence/aarch64-elf/aarch64-elf/libc/usr/lib";
```

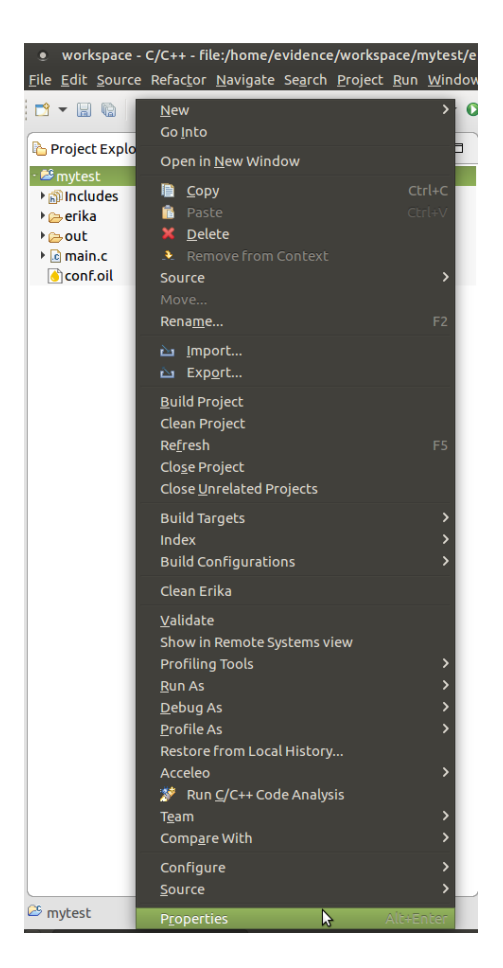

Figure 3.16.: Eclipse project properties.

Additionally, you should set proper alignment for accessing data structures by putting the following statements inside the OIL file:

CFLAGS = "-mstrict-align";

## 3.8. Advanced configuration

In case you want to build ERIKA Enterprise for a version of Jailhouse different than the one shipped within the Virtual Machine, press the right mouse button on the Eclipse project and select Properties as shown in Figure 3.16.

Then, select Generator properties, enable project specific settings (as shown in Figure 3.17), and set the desired Jailhouse version and path (you can set the Compiler prefix equal to aarch64-linux-gnu-).

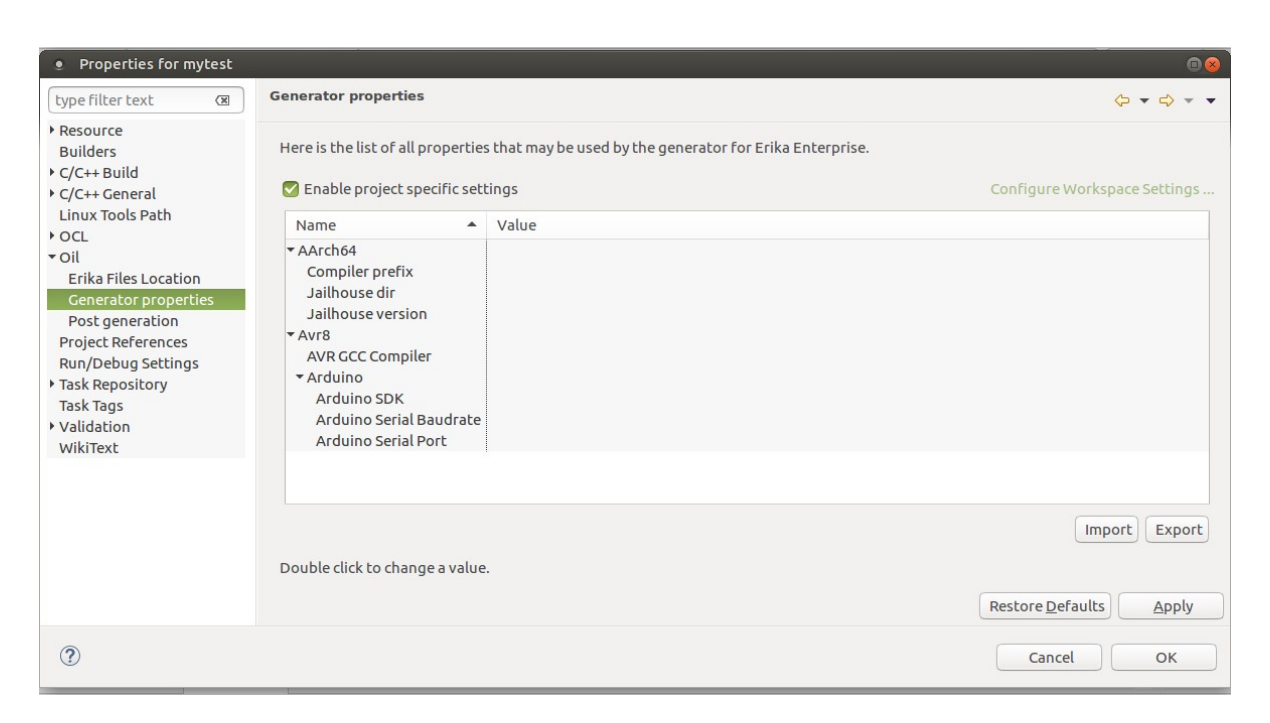

Figure 3.17.: RT-Druid generator properties.

# 4. Compiling and running ERIKA3 on Arduino UNO

### 4.1. Platform setup

#### 4.1.1. Serial interface

An USB (Type-A, Type-B) cable SHALL be used to physically connect the Arduino UNO to the host machine. This is particularly useful to program the board and get output messages from the ERIKA3 guest (as shown in the example below).

The Figure 4.1 shows how the USB Type-B connector must be connected on the Arduino UNO. The USB Type-A connector must be then connected to the PC running the Virtual Machine as shown in Figure 4.2.

Once the physical connection has been established, proceed as follows:

- 1. On Virtual Box assign the peripheral to the Virtual Machine as shown in Figure 4.3. .
- 2. Open a Terminal by clicking on the icon available on the Top-Bar of the virtual machine, shown in Figure 4.4.
- 3. Type dmesg command and press return key as shown in Figure 4.5.
- 4. Look at dmesg command output to identify the serial device identifier on which Arduino UNO board is attached, as shown in Figure 4.6.

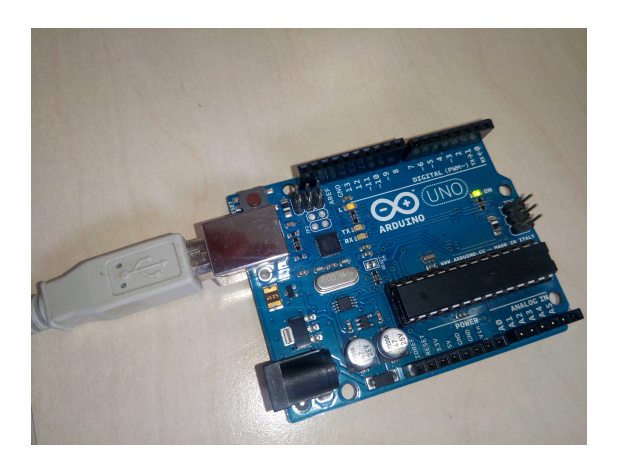

Figure 4.1.: Arduino USB Type-B Connector.

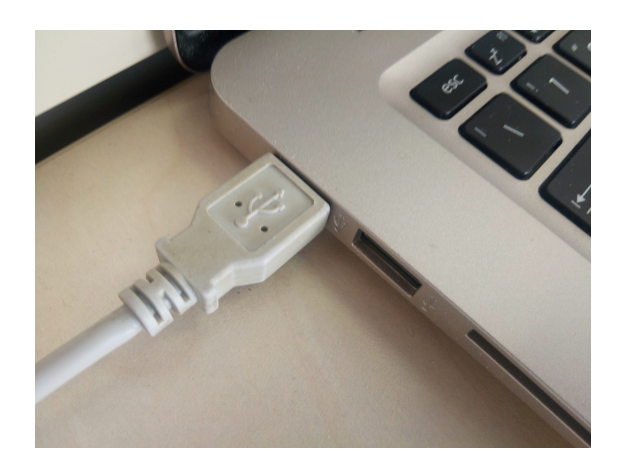

Figure 4.2.: Arduino USB Type-A Connector.

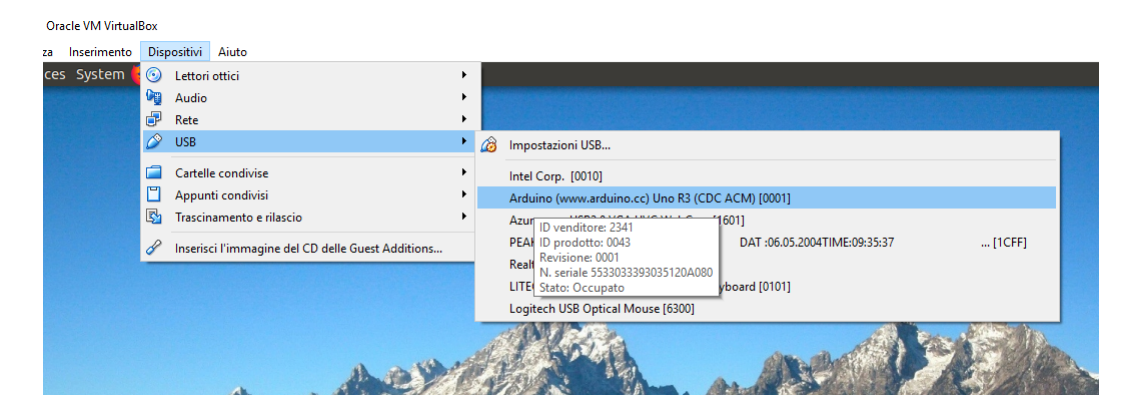

Figure 4.3.: Arduino USB Setup.

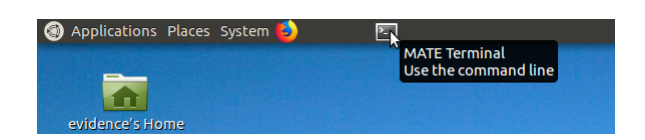

Figure 4.4.: Terminal Icon.

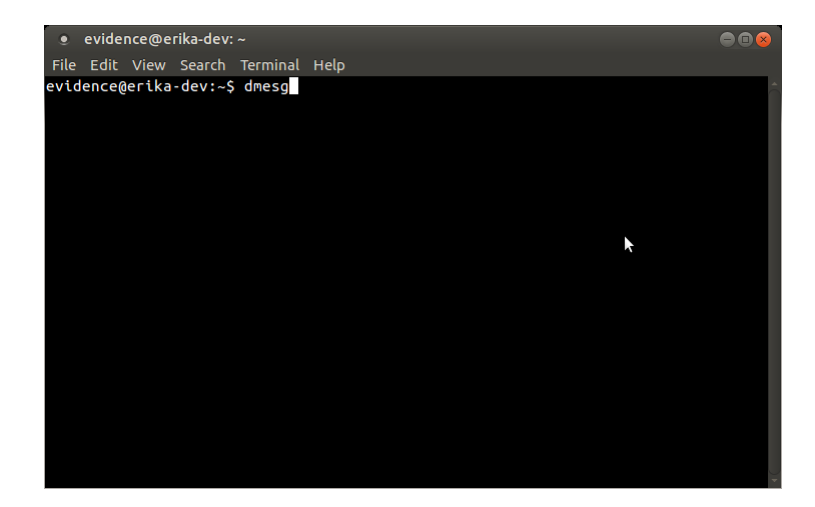

Figure 4.5.: dmesg command.

| -    |             |                                                                             |    |
|------|-------------|-----------------------------------------------------------------------------|----|
| ۲    | evidence@e  | erika-dev: ~ 🖸 🖬                                                            | 8  |
| File | Edit View   | Search Terminal Help                                                        |    |
| Г    | 7.098201]   | VBoxService 5.2.8 r121009 (verbosity: 0) linux.amd64 (Feb 26 2018 15:59:51  | ^  |
| eas  | e log 🦷     |                                                                             |    |
|      |             | 00:00:00.000062 main Log opened 2018-03-29T08:29:20.774928000Z              |    |
| Γ    | 7.098231]   | 00:00:00.000117 main OS Product: Linux                                      |    |
| Ē    | 7.098249]   | 00:00:00.000137 main OS Release: 4.13.0-37-generic                          |    |
| Ē    | 7.098266]   | 00:00:00.000155 main OS Version: #42~16.04.1-Ubuntu SMP Wed Mar 7 16:03     | 3: |
| ŪTC  | 2018        |                                                                             |    |
| Ε    | 7.098288]   | 00:00:00.000171 main Executable: /opt/VBoxGuestAdditions-5.2.8/sbin/VBo     | bх |
| vic  | e           |                                                                             |    |
|      |             | 00:00:00.000172 main Process ID: 870                                        |    |
|      |             | 00:00:00.000172 main Package type: LINUX_64BITS_GENERIC                     |    |
| Ε    | 7.099575]   | 00:00:00.001454 main 5.2.8 r121009 started. Verbose level = 0               |    |
| Ē    | 8.159830]   | floppy0: no floppy controllers found                                        |    |
| Ē    | 8.159867]   | work still pending                                                          |    |
| Ē    | 12.185242]  | Non volatila momory driver ul 2                                             |    |
| [ 1  | 578.066571] | usb 1-2: new full-speed USB device number 3 using ohci-pci                  |    |
| [ 1  | 578.588241] | usb 1-2: New USB device found, idVendor=2341, idProduct=0043                |    |
| [ 1  | 578.588244] | usb 1-2: New USB device strings: Mfr=1, Product=2, SerialNumber=220         |    |
| [ 1  | 578.588246] | usb 1-2: Manufacturer: Arduino (www.arduino.cc)                             |    |
| [ 1  | 578.588247] | usb 1-2: SerialNumber 533033393035120A080                                   |    |
| [ 1  | 579.119485] | cdc_acm 1-2:1.0: ttyACMO USB ACM device                                     |    |
| [ 1  | 579.139349] | webseres registeres new interface driver eds_asm                            |    |
| [ 1  | 579.139351] | cdc_acm: USB Abstract Control Model driver for USB modems and ISDN adapters | 5  |
| evi  | dence@erika | a-dev:~S                                                                    | -  |

Figure 4.6.: dmesg command output.

| PuTTY Configu                                                                                             | ration                                                                                                    | 8                      |
|----------------------------------------------------------------------------------------------------|----------------------------------------------------------------------------------------------------|------------------------|
| Category:<br>▼ Session<br>Logging<br>▼ Terminal<br>Keyboard<br>Bell<br>Features<br>♥ Window<br>Appearance | Basic options for your PuTTY sessio<br>Specify the destination you want to connect to<br>Serial line Sp<br>/dev/ttyACM0 1<br>Connection type:<br>Raw Telnet Rlogin SSH<br>Load, save or delete a stored session<br>Saved Sessions | n<br>veed<br>15200     |
| Behaviour<br>Translation<br>Selection<br>Colours<br>Fonts<br>▼ Connection<br>Data<br>Proxy<br>Telnet      | Close window on exit:<br>Always O Never O Only on clean                                                                                                    | Load<br>Save<br>Delete |
| Rlogin<br>▶ SSH                                                                                           | •                                                                                                    |                        |
| About                                                                                                    | Ope                                                                                                    | Cancel                 |

Figure 4.7.: PuTTY Configuration.

- 5. Run the Putty program by clicking on the icon available on the Desktop of the virtual machine, shown in Figure 3.7.
- 6. On Putty (see Figure 4.7), set:
  - Serial line: depending the serial device Arduino UNO board is attached (E.g. /dev/ttyACMO).
  - Baurdate: 115200.
  - No flow control.
- 7. Start the connection by clicking on Open.

# 4.2. Running RT-Druid 3

The following steps will guide you in the compilation of a simple ERIKA3 application for Arduino UNO:

- 1. To compile your first application with ERIKA3, you need to open the Eclipse IDE. There is an Rt-Druid link on the Desktop as shown in Figure 3.7.
- 2. Double click on it, and Eclipse will open requiring the workspace location. Please confirm the default location /home/evidence/workspace as in Figure 4.8. The Eclipse welcome screen will appear as in Figure 4.9. Click on the Workbench icon as highlighted in Figure 4.9, and the default Eclipse view will appear.

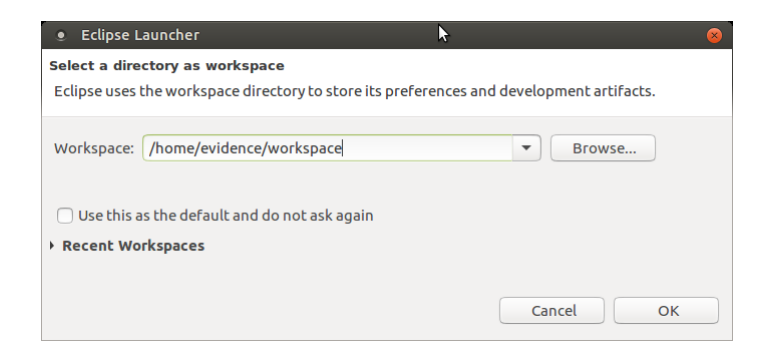

Figure 4.8.: RT-Druid Eclipse Workspace Selection.

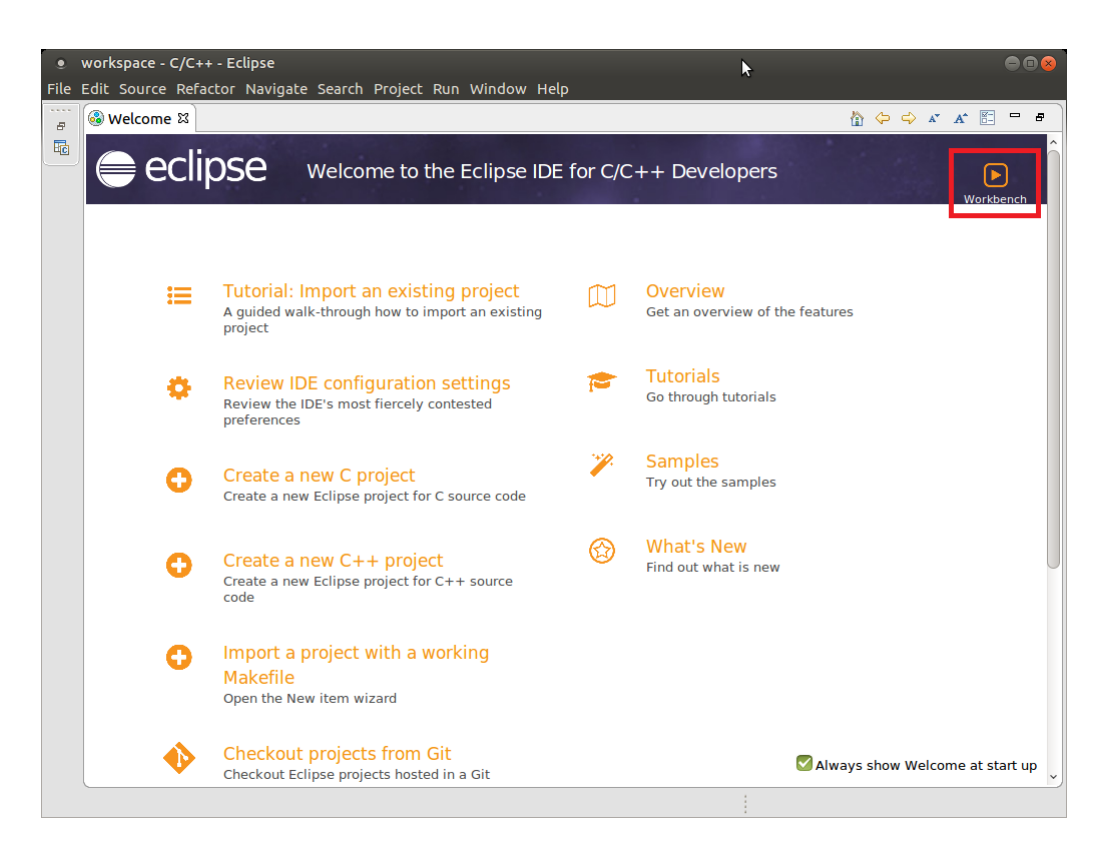

Figure 4.9.: RT-Druid Eclipse Welcome.

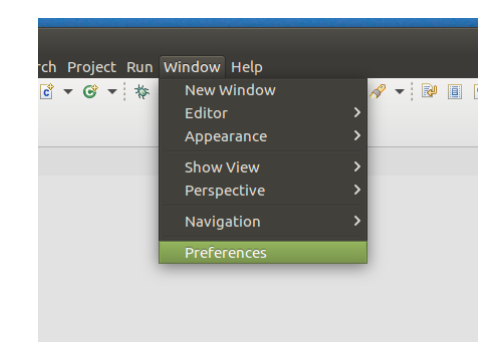

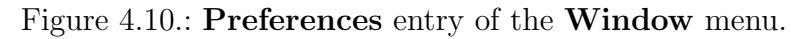

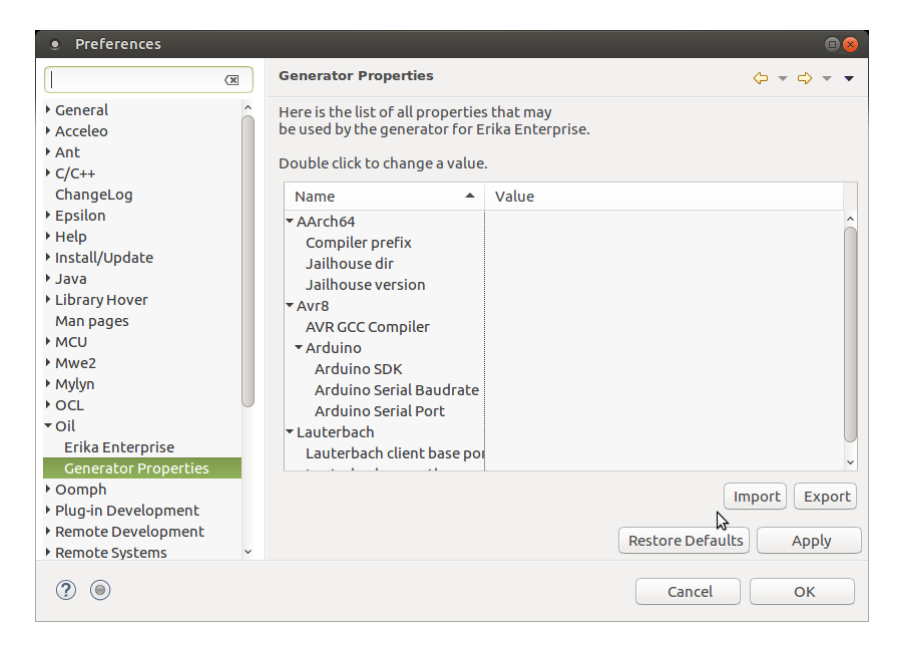

Figure 4.11.: **Preferences** Window.

# 4.3. Configuring RT-Druid 3

The following steps will guide you in the RT-Druid configuration for Arduino UNO board:

- 1. Click on the **Preferences** entry of the **Window** menu as shown in Figure 4.10.
- 2. The **Preferences** window will appear as shown in Figure 4.11. From the left panel expand **Oil** entry and selct **Generator Properties** as shown in Figure 4.11.
- 3. In the center panel double-click on the Arduino SDK Property entry as shown in Figure 4.12.
- 4. The Arduino SDK Property setup window will appear: browse the file-system to select the correct path of Arduino distribution (E.g. /home/evidence/arduino-1.8.5) and click OK button as shown in Figure 4.13.

| Preferences                                                                                                    |                                                                                                    |                                | •                                    |
|----------------------------------------------------------------------------------------------------|----------------------------------------------------------------------------------------------------|--------------------------------|--------------------------------------|
| type filter text                                                                                                    | Generator Properties                                                                                                    |                                | ⟨⇒ → ⇒ ▼                             |
| <ul> <li>General</li> <li>Acceleo</li> <li>Ant</li> <li>C/C++</li> <li>Changel and</li> </ul>                                                                                                    | Here is the list of all properties<br>be used by the generator for E<br>Double click to change a value                                                                     | s that may<br>rika Enterprise. |                                      |
| <ul> <li>Changetog</li> <li>Epsilon</li> <li>Help</li> <li>Install/Update</li> <li>Java</li> <li>Library Hover<br/>Man pages</li> <li>MCU</li> <li>Mwe2</li> <li>Mylyn</li> <li>OCL</li> <li>Oil<br/>Erika Enterprise</li> <li>Generator Properties</li> </ul> | Name AArch64 Compiler prefix Jailhouse dir Jailhouse version Avr8 Avr8 Avr8 Avr8 Arduino Arduino Sota Arduino Sotal Baudrate Arduino Serial Baudrate Lauterbach Lauterbach | Value                          | Ĵ                                    |
| <ul> <li>Oomph</li> <li>Plug-in Development</li> <li>Remote Development</li> <li>Remote Systems ~</li> </ul>                                                                                                    |                                                                                                    | \$                             | Import Export Restore Defaults Apply |
| ۱                                                                                                    |                                                                                                    |                                | Cancel OK                            |

Figure 4.12.: Arduino SDK Property selection.

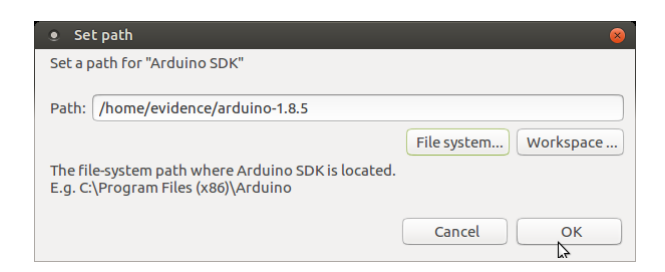

Figure 4.13.: Arduino SDK Property setup.

| Preferences                                                                                                    |                                                                                                    |                                          | • •                                  |
|----------------------------------------------------------------------------------------------------|----------------------------------------------------------------------------------------------------|------------------------------------------|--------------------------------------|
| type filter text 🛛 🗷                                                                                                    | Generator Properties                                                                                                    |                                          | ⟨⊃ ▼ ⊂⟩ ▼ ▼                          |
| type filter text     Image: Constraint of the second second | Here is the list of all propertie<br>be used by the generator for E<br>Double click to change a value<br>Name •<br>• AArch64<br>Compiler prefix<br>Jailhouse dir<br>Jailhouse version<br>• Avr8<br>AVR GCC Compiler | s that may<br>irika Enterprise.<br>Value |                                      |
| <ul> <li>MCU</li> <li>Mwe2</li> <li>Mylyn</li> <li>OCL</li> <li>Oil</li> <li>Erika Enterprise</li> <li>Generator Properties</li> </ul>                                                                                                    | <ul> <li>Arduino</li> <li>Arduino SDK</li> <li>Arduino Serial Baudrate</li> <li>Arduino Serial Port</li> <li>Lauterbach</li> <li>Lauterbach client base po</li> </ul>                                               |                                          | ~                                    |
| <ul> <li>Oomph</li> <li>Plug-in Development</li> <li>Remote Development</li> <li>Remote Systems ~</li> </ul>                                                                                                    |                                                                                                    |                                          | Import Export Restore Defaults Apply |
| ? (                                                                                                    |                                                                                                    |                                          | Cancel OK                            |

Figure 4.14.: Arduino Serial Baudrate Property selection.

| • Set value                                                                                   | 8 |
|-----------------------------------------------------------------------------------------------|---|
| Set a value for "Arduino Serial Baudrate"                                                     |   |
| Value:                                                                                        |   |
| 115200                                                                                        |   |
| The baudrate in bps of the serial interface to communicate with Arduino Board.<br>E.g. 115200 |   |
|                                                                                               |   |
| Cancel OK                                                                                     |   |

Figure 4.15.: Arduino Serial Baudrate Property setup.

- 5. Please note that there is no need to specify the **AVR GCC Compiler** property, as it is automatically inherited from the Arduino SDK location.
- 6. In the center panel of **Preferences** window double-click on the **Arduino Serial Baudrate Property** entry as shown in Figure 4.14.
- 7. The Arduino Serial Baudrate Property setup window will appear: type the value 115200 and click OK button as shown in Figure 4.15.
- 8. In the center panel of **Preferences** window double-click on the **Arduino Serial Port Property** entry as shown in Figure 4.16.
- 9. The Arduino Serial Port Property setup window will appear: type the USB Device identifier retrieved by dmesg command (E.g. ttyACMO) and click OK button as shown in Figure 4.17.
- Finally click on Apply button and then click on OK button as shown in Figure 4.18.

| Preferences                                                                                                    |                                                                                                    | 88                                      |
|----------------------------------------------------------------------------------------------------|----------------------------------------------------------------------------------------------------|-----------------------------------------|
| type filter text                                                                                                    | Generator Properties                                                                                                    | ↓ ↓ ↓                                   |
| <ul> <li>General</li> <li>Acceleo</li> <li>Ant</li> <li>C/C++</li> </ul>                                                                                                    | Here is the list of all propertie<br>be used by the generator for E<br>Double click to change a value                                                                                                    | s that may<br>.rika Enterprise.         |
| ChangeLog                                                                                                    | Name 🔺                                                                                                    | Value                                   |
| <ul> <li>Epsilon</li> <li>Help</li> <li>Install/Update</li> <li>Java</li> <li>Library Hover<br/>Man pages</li> <li>MCU</li> <li>Mwe2</li> <li>Mylyn</li> <li>OCL</li> <li>Oil<br/>Erika Enterprise</li> </ul> | <ul> <li>AArch64</li> <li>Compiler prefix</li> <li>Jailhouse dir</li> <li>Jailhouse version</li> <li>Avr8</li> <li>AVR GCC Compiler</li> <li>Arduino SDK</li> <li>Arduino SDK</li> <li>Arduino Serial Baudrate</li> <li>Arduino Serial Port</li> <li>Lauterbach</li> <li>Lauterbach client base point</li> </ul> | /home/evidence/arduino-1.8.5<br>115200  |
| Generator Properties  Oomph Plug-in Development Remote Development Remote Systems                                                                                                    | \$                                                                                                    | Import Export<br>Restore Defaults Apply |
| ? •                                                                                                    |                                                                                                    | Cancel OK                               |

Figure 4.16.: Arduino Serial Port Property selection.

| <ul> <li>Set value</li> </ul>                                                                     | 8         |
|---------------------------------------------------------------------------------------------------|-----------|
| Set a value for "Arduino Serial Port"                                                             |           |
| Value:                                                                                            |           |
| ktyACM0                                                                                           |           |
| The serial interface to communicate with Arduino I<br>E.g. COM5 for Windows or ttyACM0 for Linux. | Board.    |
|                                                                                                   | Cancel OK |

Figure 4.17.: Arduino Serial Port Property setup.

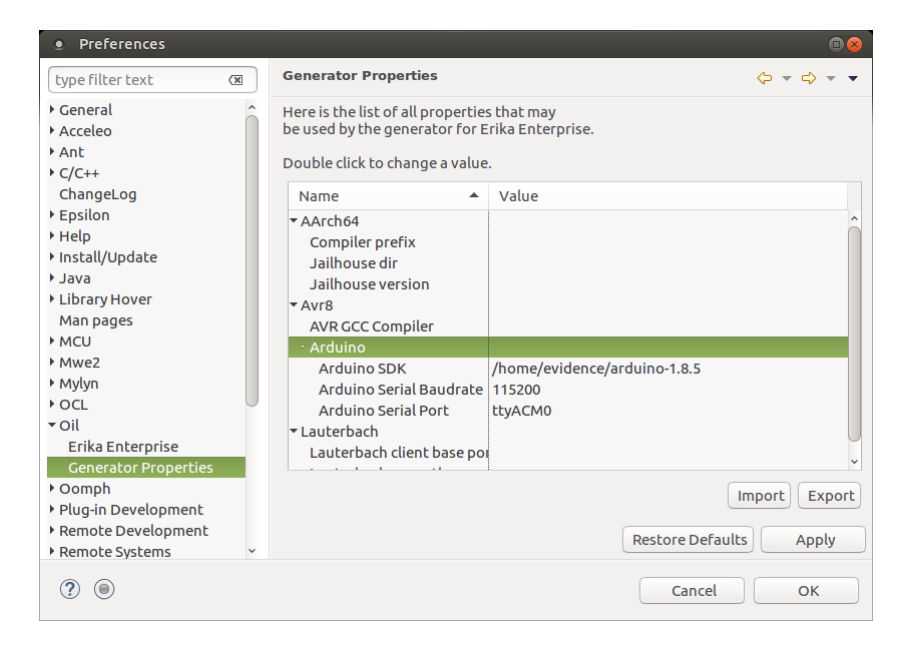

Figure 4.18.: Arduino Properties confirmation.

# 4.4. Compiling an ERIKA3 application

The following steps will guide you in the compilation of a simple ERIKA3 application for Arduino UNO:

- 1. Create a new **RT-Druid v3 Oil and C/C++** project as shown in Figure 3.10.
- 2. A Dialog Box will appear as in Figure 4.19. Provide a name for the project (E.g. ArduinoEE3), select **Cross GCC** and press **Next** button.

| <u>File Edit Source Re</u> | 😣 🗉 C Project                                                                                               |                                                                          |                              |
|----------------------------|----------------------------------------------------------------------------------------------------|--------------------------------------------------------------------------|------------------------------|
| ■ • 묘 습 습  <br>성 • 주 • 약 같 | <b>RT-Druid C/C++ Project</b><br>Evidence RT-Druid will create and manage this project                      | k Access 🗈 🗟 C/C++                                                       |                              |
| ြဲ Project Explorer 🗱      | Project name:                                                                                               |                                                                          |                              |
|                            | Use default location       Location:       /home/evidence/workspace       Choose file system:       default |                                                                          | An outline is not available. |
|                            | Project type:                                                                                               | Toolchains:                                                              |                              |
|                            | <ul> <li></li></ul>                                                                                         | – Other Toolchain –<br>Cross GCC<br>GNU Autotools Toolchain<br>Linux GCC |                              |
|                            | Show project types and toolchains only if they are supported on the platform                                |                                                                          |                              |
|                            |                                                                                                    |                                                                          | ation Type                   |
|                            | ? < B                                                                                                    | ack Next > Cancel Fin                                                    | ish                          |

Figure 4.19.: Provide a name for the Eclipse project containing the demo.

3. Select the checkbox "Create a project using one of these templates", and select the **Full Demo 2** for the Arduino UNO board (see Figure 4.20).

| C Project      RT-Druid C/C++ Project      Evidence RT-Druid will create and manage this p      Create a project using one of these templa                                                                  | project. The<br>ates | project will use the                 | ERIKA Enterpris | te RTOS.     |
|----------------------------------------------------------------------------------------------------|----------------------|--------------------------------------|-----------------|--------------|
| <ul> <li>aarch64</li> <li>TriCore</li> <li>AVR8</li> <li>Arduino Uno</li> <li>Full Demo 2</li> <li>Basic Demo 1</li> <li>Basic Demo 1</li> <li>ISR Demo 1</li> <li>ISR Demo 1</li> <li>KALRAY_K1</li> </ul> | li<br>a              | n this demo there<br>ind a Semaphore | e are many Ta   | asks, Alarms |
| ?                                                                                                    | < Back               | Next >                               | Cancel          | Finish       |

Figure 4.20.: How to select an Arduino UNO example.

- 4. Click on the Finish button to create the example: the RT-Druid generator will pull ERIKA files into you project and the html documentation will be generated as shown on Figure 4.21.
- 5. At this point, you can explore the demo examples:
  - They are typically composed by several files:
    - a conf.oil file, containing the OIL description needed to statically configure the kernel and other files;
    - a code.cpp, containing the application code.
  - The target board selected for the specific demo is listed in the OIL file parameters.
  - A description of the typical layout of an EE3 workspace can be found at this link:

http://www.erika-enterprise.com/wiki/index.php?title=Quick\_start\_ guide#Anatomy\_of\_an\_ERIKA\_v3\_Project

6. To compile the project, just right click on the project name and select "Build Project" as shown in Figure 3.14. As a result, the project is compiled using the GCC cross-compiler for the specific board. The output is printed on the Console view as shown on Figure 4.22.

You are now ready to program the resulting files on the target board.

| workspace - C/C++ - file:/home/evidence/v                         | vorkspace/ArduinoEE3/erika/doc/htm                                                                                                    | l/index.html - Eclipse                      |                                         | 008                          |  |  |
|-------------------------------------------------------------------|----------------------------------------------------------------------------------------------------|---------------------------------------------|-----------------------------------------|------------------------------|--|--|
| File Edit Source Refactor Navigate Search Project Run Window Help |                                                                                                    |                                             |                                         |                              |  |  |
| T ▼ □ 00 ▼ ● 00 ▼ 00 ▼ 00 ▼ 00 ▼ 00 ▼ 00                          | • @ • <b>\$</b> • <b>0</b> • <b>%</b> • <b>%</b> •                                                                                                    | 🕭 🗁 🖉 🕶 🗑 🖩 🔳 👻 🕹 🛸 🗐 👻                     | - \$ + \$ \$ \$ + \$ \$ + \$            | Quick Access 📑 😨             |  |  |
| Build 'Default' for project 'ArduinoEE3'                          | 🙆 conf.oil 🛛 🕥 Erika Enterprise: M                                                                                                    | ain Page 😫                                  | - 0                                     | Box " = 0                    |  |  |
| E 😫 👻 👻                                                           | 🗇 🗢 🛢 🧬 🛛 file:///home/evider                                                                                                    | ce/workspace/ArduinoEE3/erika/doc/html/inde | c.html 💌 🕨 🛃                            | ÷                            |  |  |
| - <sup>™</sup> ArduinoEE3<br>▶ ∭Includes<br>▶  erika              | ERIKA 3 a tiny                                                                                                    | RTOS for small microcontrollers             |                                         | An outline is not available. |  |  |
| ▶⊜out                                                             | Main Page Files                                                                                                    |                                             | Qr Search                               |                              |  |  |
| Conf.oil                                                          | Erika Enterprise     Elles                                                                                                    | Erika Enterprise Documenta                  | ation                                   |                              |  |  |
|                                                                   |                                                                                                    |                                             |                                         |                              |  |  |
|                                                                   |                                                                                                    |                                             | Generated by (OXXVDED 1.8.11            |                              |  |  |
|                                                                   | E Problems 2 Tasks U Console is<br>2075041d Console forduingEE3<br>2157:06 4 million of configure<br>make doc<br>ERIMA FILSS-/home/evidence/tal/<br>make[11: intering directory /hom<br>* Erika Enterprise Documentatio<br>* Erika Enterprise Documentatio<br>* Erika Enterprise Do | Properties WT Call Craph                    | 20180327_138/ee_files<br>C <sup>1</sup> |                              |  |  |
| file:///home/evidence/workspace/ArduinoEE3/er                     | ika/doc/html/index.html                                                                                                    |                                             | 60                                      | (a) ≠ 2 (0)                  |  |  |

Figure 4.21.: The Arduino UNO demo after the creation and compilation of the Doxygen documentation.

| workspace - C/C++ - file:/home/evidence/<br>File Edit Source Refactor Navigate Search F | vorkspace/ArduinoEE3/erika/doc/html/index.html - Eclipse<br>roject Run Window Help                                                                                                    | 008                          |
|-----------------------------------------------------------------------------------------|----------------------------------------------------------------------------------------------------|------------------------------|
| 😁 • 🔛 🐚 👋 • 🗞 • 🐘 🕍 • 😂 • 🖉                                                             | 3 <b>- G -</b> [ \$ <b>- 0 - 9</b> , <b>- 9</b> , <b>- 9</b> , <b>0</b> <i>D A</i> <b>-</b> ] № [] [] [ <b>1</b> ] × [ 2] <b>%</b> [ 9] - 9   - 9 - 9 -                                                                                                    | Quick Access                 |
| Project Explorer 😫 👘 🗖                                                                  | 🙆 conf.oil 🛛 🕥 Erika Enterprise: Main Page 🕮 👘                                                                                                    | □ <b>8 0 2</b> * <b>□</b>    |
| ≂ 🔹 🖧 😑 🔻                                                                               | 🗇 🗢 🛢 🤣 file:///home/evidence/workspace/ArduinoEE3/erika/doc/html/index.html 🔹 🕨                                                                                                    | 😼 😵 🗸                        |
| · · · ArduinoEE3                                                                        |                                                                                                    | An outline is not available. |
| Archives                                                                                | ERIKA P a tiny RIOS for small microcontrollers                                                                                                    | 2 Y                          |
| • @Includes                                                                             | Main Page Files Qt Search                                                                                                    |                              |
| ) 👝 erika                                                                               |                                                                                                    |                              |
| k in code.cop                                                                           | Erika Enterprise Documentation                                                                                                    |                              |
| Conf.oil                                                                                |                                                                                                    |                              |
|                                                                                         |                                                                                                    |                              |
|                                                                                         |                                                                                                    |                              |
|                                                                                         |                                                                                                    |                              |
|                                                                                         |                                                                                                    |                              |
|                                                                                         |                                                                                                    |                              |
|                                                                                         |                                                                                                    |                              |
|                                                                                         | 0                                                                                                    |                              |
|                                                                                         | Generated by ((OXX)() CI) 1.8.1                                                                                                    | 1                            |
|                                                                                         | 😰 Problems 🐵 Tasks 💷 Console 🕮 🗔 Properties 🛲 Call Graph 🛛 🕹 😵 🔛 🔝 🛃 🖷 🎼 📑 🔍 👻 😁 🖛                                                                                                    |                              |
|                                                                                         | CDT Build Console [ArduinoEE3]                                                                                                    |                              |
|                                                                                         | text data bss dec hexfilename<br>6370 764 463 7597 1dad arduino.elf                                                                                                    | ^                            |
|                                                                                         | EEP arduino.elt<br>HEX arduino.elf                                                                                                    |                              |
|                                                                                         | LSS arduino.elf<br>SREC arduino.elf                                                                                                    |                              |
|                                                                                         | * Frika Enternrise Annlication huilt successfully! *                                                                                                    |                              |
|                                                                                         | make[1]: Lowing directory: //www.dowidesco/worksonce/AcduinaEE2/out!                                                                                                    |                              |
|                                                                                         | The second second |                              |
|                                                                                         | 13:14:15 BULU FINISNEU (LOUK 35:44185)                                                                                                    | U                            |
|                                                                                         |                                                                                                    | <b>,</b> )                   |
| file:///home/evidence/workspace/ArduinoEE3/e                                            | ika/doc/html/index.html 😜                                                                                                    | a 🗆 = 7 @                    |

Figure 4.22.: Arduino UNO demo build successfull.

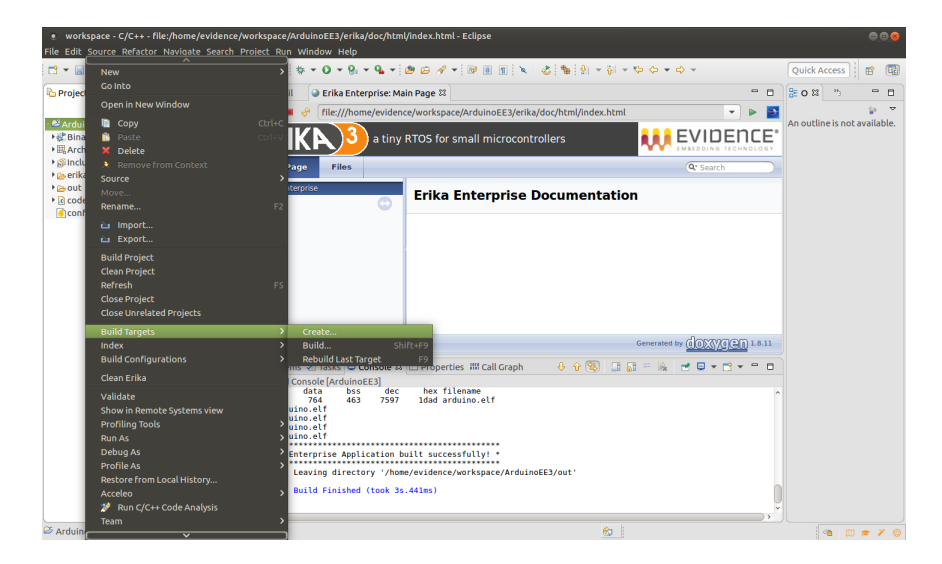

Figure 4.23.: Arduino UNO build target creation.

| Target name:                                                                                                    | upload                                                                                                    |
|----------------------------------------------------------------------------------------------------|----------------------------------------------------------------------------------------------------|
| Build Target                                                                                                    |                                                                                                    |
| 💟 Same as t                                                                                                    | ne target name                                                                                                    |
| Build target:                                                                                                    | upload                                                                                                    |
| Build Comma                                                                                                    | nd                                                                                                    |
|                                                                                                    |                                                                                                    |
| 🗹 Use builde                                                                                                    | ersettings                                                                                                    |
| Use builde Build comma                                                                                                    | er settings<br>nd: make                                                                                                    |
| Use builde<br>Build comma<br>Build Settings                                                                                | er settings<br>nd: make                                                                                                    |
| Use build<br>Build comma<br>Build Settings<br>Stop on fi                                                                   | er settings<br>nd: make<br>;<br>rst build error                                                                                                    |
| Use build<br>Build comma<br>Build Settings<br>Stop on fi<br>Run all pro                                                    | er settings<br>nd: make<br>rst build error<br>oject builders                                                                                                    |
| <ul> <li>✓ Use build</li> <li>Build comma</li> <li>Build Settings</li> <li>✓ Stop on fi</li> <li>○ Run all pro</li> </ul>  | ersettings<br>Ind: make<br>Ind: make<br>Ind: make<br>Ind: make<br>Ind: make<br>Ind: make<br>Ind: make<br>Ind: make<br>Ind: make<br>Ind: make<br>Ind: make<br>Ind: make<br>Ind: make<br>Ind: make<br>Ind: make<br>Ind: make<br>Ind: Ind: Ind: Ind: Ind: Ind: Ind: Ind: |
| <ul> <li>✓ Use builde</li> <li>Build comma</li> <li>Build Settings</li> <li>Ø Stop on fi</li> <li>Run all press</li> </ul> | er settings<br>nd: make<br>:<br>:<br>:<br>:<br>:<br>:<br>:<br>:<br>:<br>:<br>:<br>:<br>:<br>:<br>:<br>:<br>:<br>:<br>:                                                                                                    |

Figure 4.24.: Create Build Target dialog box.

# 4.5. Programming the Arduino UNO board

To program the Arduino UNO board from the virtual machine, you can do the following steps:

- 1. Right click on the project name and select "Create..." entry from "Build Targets" menu as shown in Figure 4.23.
- 2. The "Create Build Target" Dialog Box will appear as in Figure 4.24. Provide a name for the build target (E.g. upload), uncheck the **Run all project builders** setting and press **OK** button.
- 3. The "upload" build target will be created on you project. Double-click on it to program the Arduino UNO board: the output is printed on the Console view as

| workspace - C/C++ - Fi                                                                                                    | ile:/home/evidence/\                                                                 | vorkspace/ArduinoEE3/erika/doc/html                | findex.html - Eclipse                  |           |                          | 08   |
|----------------------------------------------------------------------------------------------------|--------------------------------------------------------------------------------------|----------------------------------------------------|----------------------------------------|-----------|--------------------------|------|
| File Edit Source Refactor                                                                                                    | r Navigate Search F                                                                  | roject Run Window Help                             |                                        |           |                          |      |
| C = 20 \$\u03e9 = \$\u03e9 = \$\u03 |                                                                                      |                                                    |                                        |           |                          |      |
| Project Explorer 🛙                                                                                                    |                                                                                      | 😑 🗖 🚺 conf.oil 🛛 🖌 Erika Enterprise: Main Page 🛙 🗧 |                                        |           | 🗄 o 🖾 🐃 📼                |      |
|                                                                                                    | 🕒 😵 👻 🗢 👄 🔗 file:///home/evidence/workspace/ArduinoEE3/erika/doc/html/index.html 🔹 🕨 |                                                    |                                        |           | \$P                      | ~    |
| •® And/unceEs         •® Build targets         Oupload         Oupload         Oupload                                                                                                    |                                                                                      |                                                    |                                        |           | An outline is not availa | ble. |
| ♦ Binaries                                                                                                    |                                                                                      | Main Page Files                                    |                                        | Q. Search |                          |      |
| In the second second secon                                                                                                    |                                                                                      |                                                    |                                        |           |                          |      |
| <ul> <li>includes</li> <li>i⇒erika</li> </ul>                                                                                                    |                                                                                      | Files                                              | Erika Enterprise Documentat            | ion       |                          |      |
| • 😑 out                                                                                                    |                                                                                      | Ŭ                                                  |                                        |           |                          |      |
| <ul> <li>code.cpp</li> <li>conf.oil</li> </ul>                                                                                                    |                                                                                      |                                                    |                                        |           |                          |      |
| Conton                                                                                                    |                                                                                      |                                                    | \$                                     |           |                          |      |
|                                                                                                    |                                                                                      |                                                    |                                        |           |                          |      |
|                                                                                                    |                                                                                      |                                                    |                                        |           |                          |      |
|                                                                                                    |                                                                                      |                                                    |                                        |           |                          |      |
|                                                                                                    |                                                                                      |                                                    |                                        |           |                          |      |
|                                                                                                    |                                                                                      |                                                    |                                        |           |                          |      |
|                                                                                                    |                                                                                      |                                                    |                                        |           |                          |      |
| (≛ Problems ⊕ Tasks ⊕ Console II                                                                                                    |                                                                                      |                                                    |                                        |           |                          |      |
|                                                                                                    |                                                                                      |                                                    |                                        |           |                          |      |
|                                                                                                    |                                                                                      |                                                    |                                        |           |                          |      |
|                                                                                                    |                                                                                      | Reading   ###################################      | ###################################### |           |                          |      |
| avrdude: verifying<br>avrdude: 734 Byres of flash verified<br>avrdude doe. Thank you.]<br>15:15:15 Build Finished (took 4:,244ms)                                                                                                    |                                                                                      |                                                    |                                        |           |                          |      |
|                                                                                                    |                                                                                      |                                                    |                                        |           |                          |      |
|                                                                                                    |                                                                                      |                                                    |                                        |           |                          |      |
|                                                                                                    |                                                                                      |                                                    |                                        |           |                          |      |
|                                                                                                    |                                                                                      |                                                    |                                        |           |                          |      |
|                                                                                                    |                                                                                      |                                                    |                                        | ``        |                          |      |
|                                                                                                    |                                                                                      |                                                    | én.                                    | 1         | a m + 1                  |      |

Figure 4.25.: Arduino UNO upload.

shown on Figure 4.25.

4. After that, the application will run on the Arduino UNO board and you can connect a Serial Terminal (e.g. PuTTY<sup>1</sup>) to the board to see the application output<sup>2</sup> as shown on Figure 4.26.

<sup>&</sup>lt;sup>1</sup>Please select the same device you listed in Figure 4.17, as example /dev/ttyACMO. Also, please select 115200 for the Speed, and Serial for the Connection type.

<sup>&</sup>lt;sup>2</sup>Please note that not all the Arduino demos use the serial output. For instance, the **Full Demo 2** demo suggested at the beginning of this chapter uses the serial output.

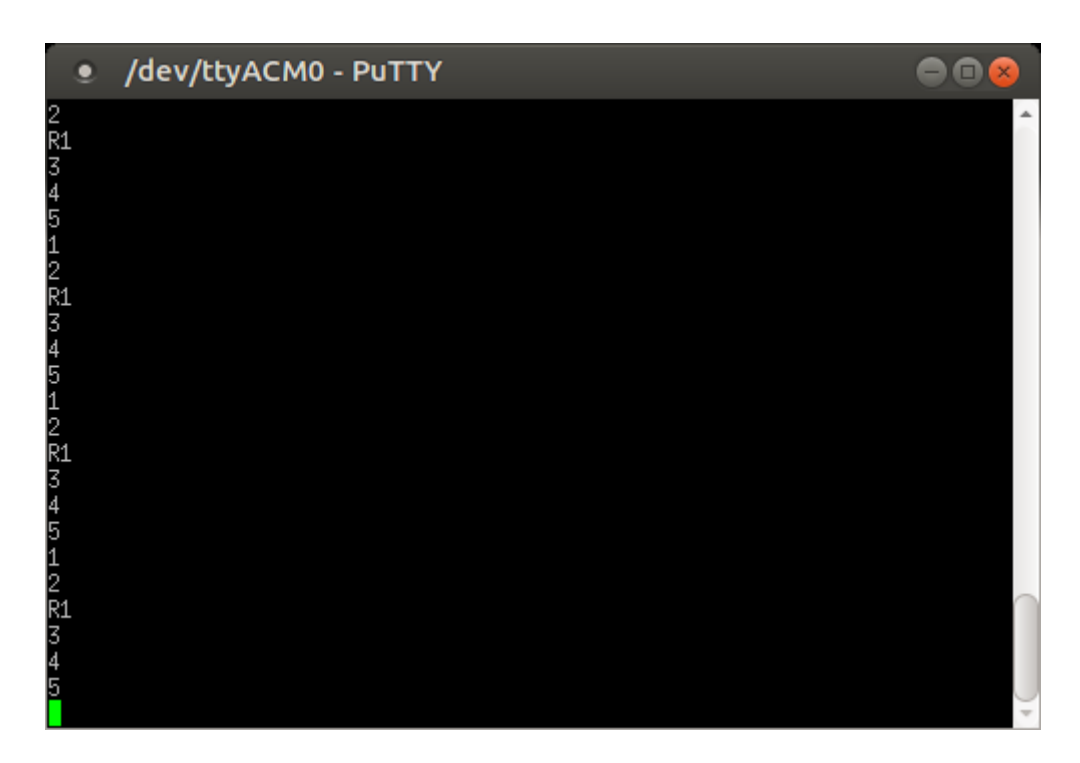

Figure 4.26.: Arduino UNO serial output.

# 5. Acknowledgements

The activity of porting Jailhouse and the ERIKA3 RTOS on the TX1 and TX2 boards has been funded by the European Commission under the HERCULES H2020 project (http://hercules2020.eu).

# A. ERIKA3 version installed on the virtual machine

In order to understand the ERIKA3 version you are currently running on the virtual machine, you can do as follows:

- 1. Open Eclipse, and select Help  $\rightarrow$  About Eclipse;
- 2. Click on the Evidence Logo. The list of Eclipse plugins provided by Evidence will appear.
- 3. In the version column, you will find a version code in the format:

#### release\_series.date\_version

As an example, the code:

3.0.0.20180328\_gh30

refers to:

**3.0.0** ...which is ERIKA3;

**20180328** ... which is the build day, 28th March, 2018;

**GH30** ...which is the build number for the GitHub series, build number 30.

For more information about ERIKA3 version numbers, please refer to the following link:

http://www.erika-enterprise.com/wiki/index.php?title=Release\_schedule\_ and\_build\_numbers